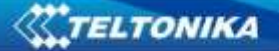

## HOW TO CHECK IF FM1000 READS OBD DATA

To check or OBD data is available from FM1000, please do the following:

## 1.Send to device the command obdinfo.

SMS would be:<login> <password> obdinfo

| Response details | Description                                                                   |
|------------------|-------------------------------------------------------------------------------|
| LIST of OBD info | Returns OBD info. Protocol, VIN, AdaptiveTiming value, requested PID counter, |
|                  | OBD application state, available vehicle PIDs, mil status, number of DTCs     |

For example: Protocol:6,VIN:WVWZZZAUZFW125650,TM:0,CNT:11,ST:PROTOCOL DETECTION,P1:0x98180001,P2:0x1,P3:0xE0800020,P4:0x0,Fuel:OFF,MIL:0,DTC:0,ID0

Protocol:6 – specifies car supported protocol VIN:WVWZZZAUZFW125650 -specifies car vin number ST:PROTOCOLDETECTION- specifies OBD application state P1:0x98180001,P2:0x1,P3:0xE0800020,P4:0x0 - specifies available vehicle PIDs. These values specifies available parameters in car. If all pids values 0 (P1:0x0,P2:0x0,P3:0x0,P4:0x0), it means that OBD parameters is not readable. MIL:0 - mil status, indicates state of the led(0- OFF, 1-ON)

DTC:0 - number of errors

According to obdinfo response you can check available OBD parameters via OBD Pid Reader. OBD reader can be found here: <u>https://www.glmsoftware.com/Downloads1.aspx</u>

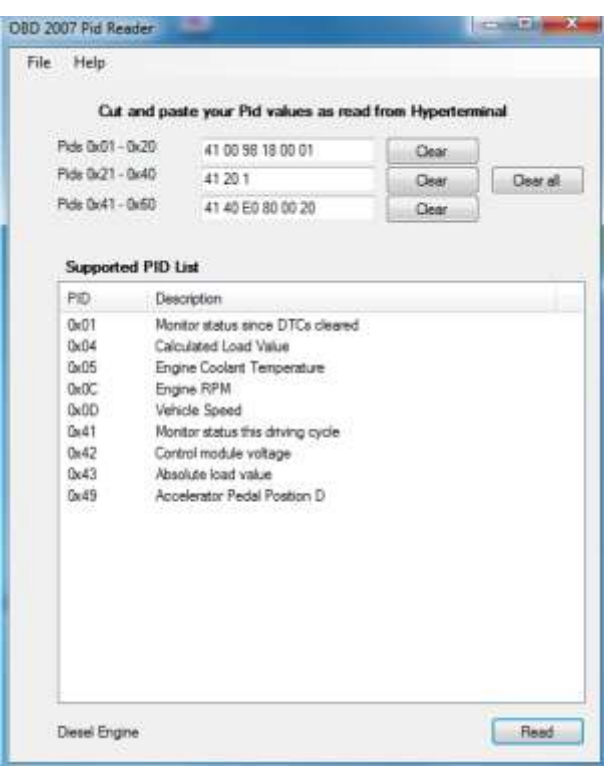

Figure 1 Available OBD parameters via OBD Pid Reader

2. To get OBD data OBD elements must be enabled in device configuration.

OBD data is saved as I/O elements. OBD I/O elements must be enabled using configurator.

In OBD parameters enable" OBD interface Vehicle VIN Protocol". Check box "Show All" – enables OBD configuration when FM1000 is not connected to vehicle.

Make sure that all needed OBD I/O elements are enabled. All OBD elements are configured in same logic as other I/O property elements.

| System<br>Records                         | Vehicle VIN                          |         | 8        |    |      |      |          |            |      |   |
|-------------------------------------------|--------------------------------------|---------|----------|----|------|------|----------|------------|------|---|
| GSM                                       | - TORGET                             | SCAN    |          |    |      |      |          |            |      |   |
| DataAcquisitionModes                      | V Show All                           |         |          |    |      |      |          |            |      | - |
| Features                                  | Description                          | Enabled | Priority |    | Low  | High | Units    | Generate E | vent |   |
| lan an an an an an an an an an an an an a | Vehicle speed                        | 30      | Law      | •  | 0 \$ | 0 \$ | km/h     | Monitoring |      |   |
| 0                                         | Engine RPM                           | ×.      | Law      |    | 0 ¢  | 0.0  | rpm      | Monitoring | -    |   |
| DBD                                       | Throttle position                    | 1       | Law      | •  | 0 0  | 0.0  | 12       | Monitoring |      |   |
| Accelerometer                             | Engine coolant temperature           | 1       | Low      |    | 0 \$ | 0 \$ | °C       | Monitoring |      |   |
|                                           | Run time since engine start          | 1       | Law      | •  | 0.0  | 0 t  |          | Monitoring |      |   |
|                                           | Number of DTC                        | 10      | Low      |    | o ĉ  | 0 2  |          | Monitoring |      |   |
|                                           | Fuel Level                           | 1       | Low      |    | 0 0  | 0 2  | <b>1</b> | Monitoring |      |   |
|                                           | Calculated engine load value         | 23      | Low      |    | 0.0  | 0 0  | 2,       | Maniming   |      |   |
|                                           | MAF air flow rate                    | 10      | Low      |    | 0 0  | 0.0  | g/sec    | Monitoring |      |   |
|                                           | Distance traveled with ML on         | 83      | Low      |    | 0 0  | 0.0  | lere .   | Monitoring |      |   |
|                                           | Ambient air temperature              | 25      | Low      |    | 0.0  | 0 0  | *C       | Monitoring | +    |   |
|                                           | Barometric pressure                  | 25      | Low      | .+ | 0 0  | 0.0  | kPa      | Monitoring | -    |   |
|                                           | Short term fuel trim                 | 13      | Low      | +  | 0.0  | 0 \$ | 2        | Monitoring | +    |   |
|                                           | Fuel pressure                        | -       | Low      | +  | 0 \$ | 0.0  | kPa      | Monitoring |      |   |
|                                           | Intake manifold absolute<br>pressure | 23      | Low      | -  | 0.0  | 0 ‡  | kPa      | Monitoring |      |   |
|                                           | Timing advance                       | 13      | Low      |    | 0.0  | 0.0  | S#       | Monitoring | +    |   |
|                                           | Intake air temperature               | 21      | Low      |    | 0.0  | 0.0  | *C       | Monitoring | 14   |   |
|                                           | From Flormante Joseilable 13         |         |          |    |      |      |          |            |      |   |

Figure 2 available OBD IO elements on configurator window

## 3. Make sure that OBD parameters are readable via configurator.

SCAN function allows user to automatically scan for available messages on OBD. FM1000 can scan available OBD messages if ALL of these conditions are met:

- Ignition must be ON.
- Device connected to vehicle through OBD and to PC with USB.
- Check box "Show All" must remain unchecked.

After pressing SCAN only readable parameters will remain in configurator.

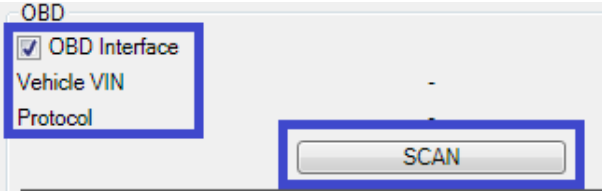

Figure 3 SCAN configuration menu

## 4.Make a online log of FM1000.

Log to server functionality alows user to log incoming CAN data pakets to remote server. Common online log instructions can be found here: <u>http://avl1.teltonika.lt/downloads/debug/FM%20remote%20log%20for%20client%20v0.9.pdf</u>

5. Let us know the vehicle model, VIN and year of manufacturing.

TELTONIKA

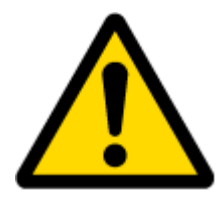

Note: Available OBD elements depend on vehicle's brand, model and year of manufacturing. More information on OBD PIDs: <u>http://en.wikipedia.org/wiki/OBD-II\_PIDs</u>

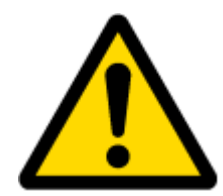

Note: If you are unable to deal with the parameters of the OBD, please contact our local sales representative and provide all information (sms response, configuration file, log, vehicle information).